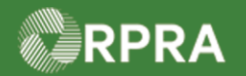

### **Propose Correction to Manifest**

This document serves as a quick reference guide for the steps using the mobile app to propose corrections to a manifest as a Receiver in the Hazardous Waste Program (HWP) Registry. This is done in the **<u>Shipping Information</u>** section of the manifest. In this example, we are partially refusing the waste with corrections.

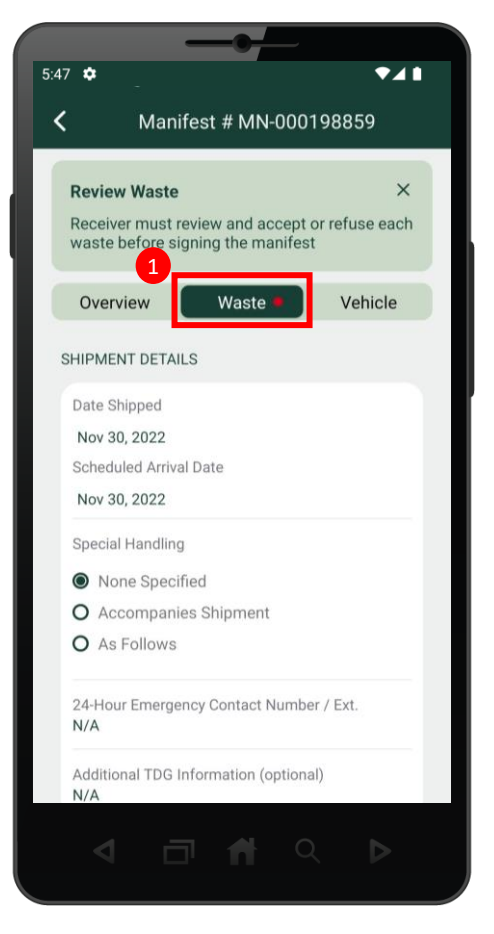

1 Start at the Waste tab of the desired manifest you would like to propose corrections for.

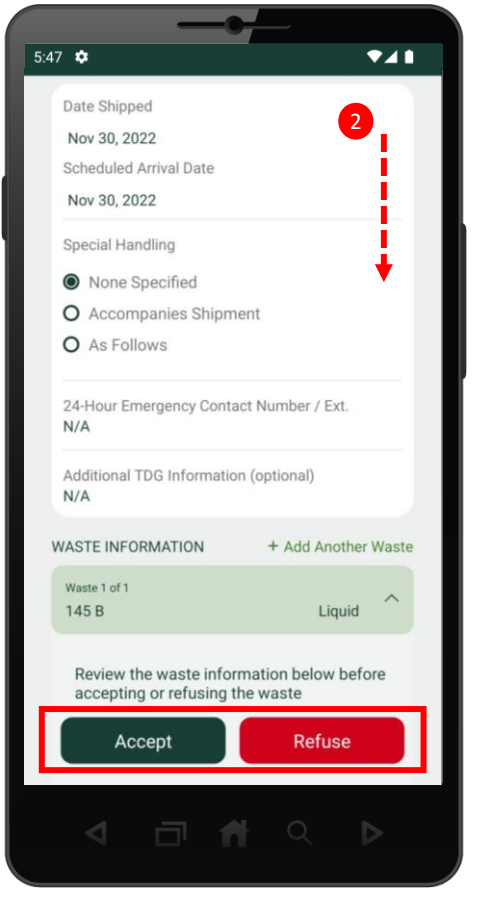

2 Scroll down to the Accept/Refuse section of the manifest.

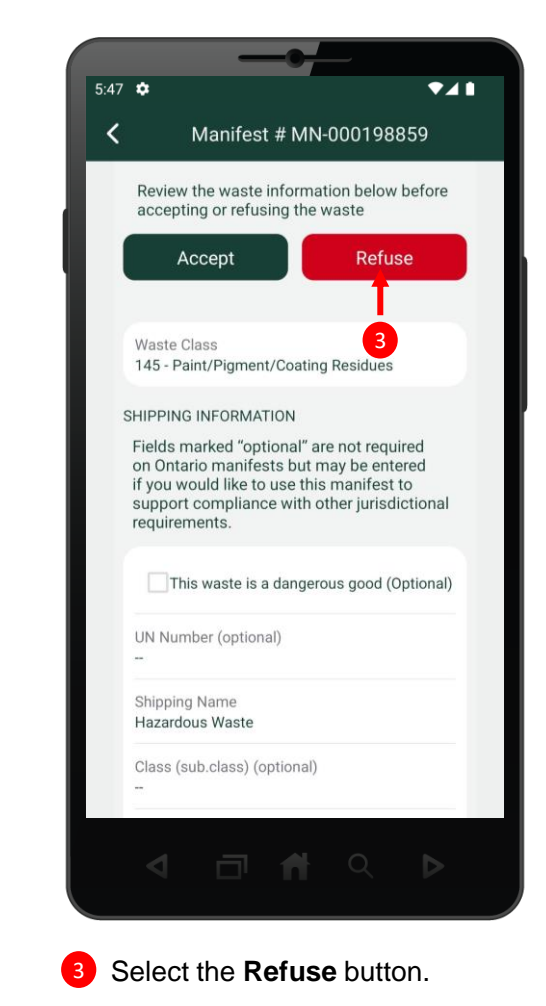

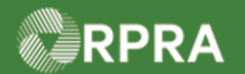

# **Propose Correction to Manifest**

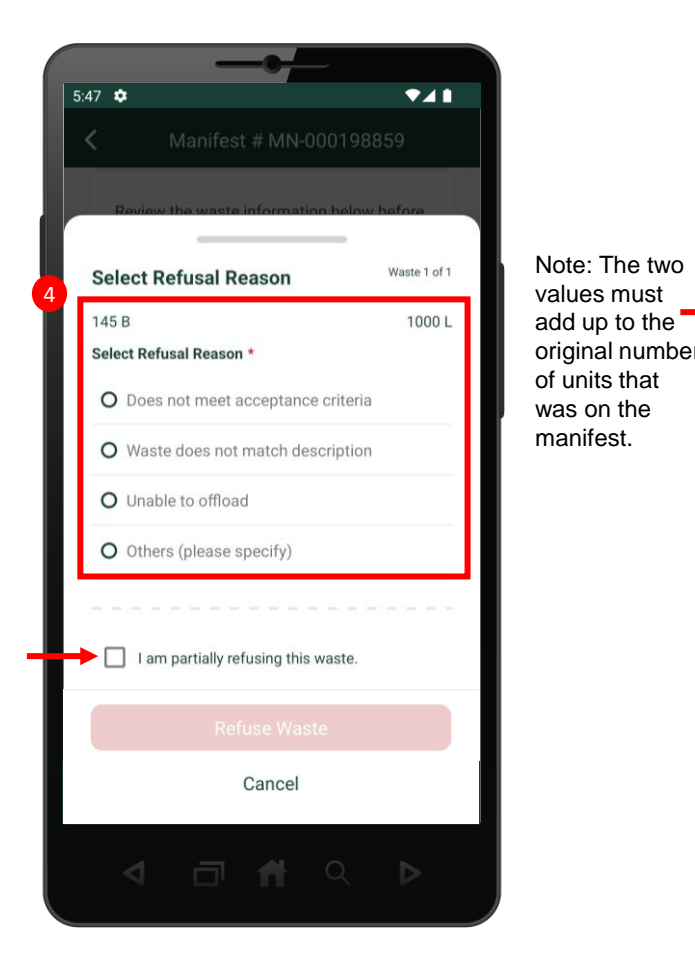

Complete the refusal reason, then
 select 'I am partially refusing this waste'
 to trigger the Edit Shipping Information
 section.

| 5:47 0 | I am nartially  | refusing the | swaste |        |
|--------|-----------------|--------------|--------|--------|
| Quanti | ity Refused / I | Units *      | waste. |        |
| -      |                 | -            |        | $\sim$ |
| Quanti | ity Accepted /  | Units *      |        |        |
|        |                 | -            |        | $\sim$ |
| Handli | ng Code *       |              |        |        |
|        |                 |              |        | $\sim$ |
| Comm   | ients (Optiona  | il)          |        |        |
|        |                 |              |        |        |
|        |                 |              |        |        |
|        |                 |              |        |        |
|        |                 |              |        |        |
|        |                 | Cancel       |        |        |
|        |                 |              |        |        |
|        |                 |              |        |        |

5 Scroll down and complete the following fields:

- Quantity Refused and Units
- Quantity Accepted and Units
- Handling Code
- Comments, if any

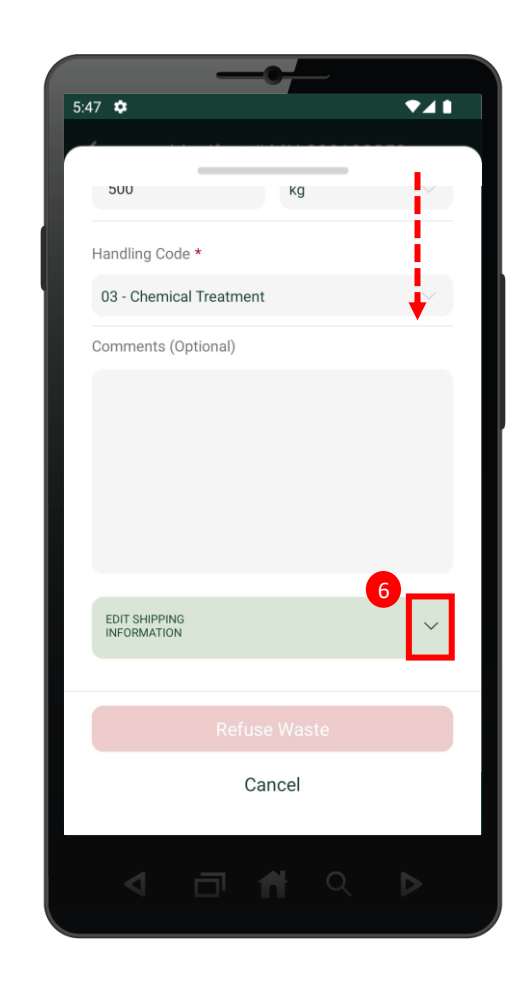

- 6 Scroll down to the Edit Shipping Information section and select the drop-down menu.
- Hazardous Waste Program | Quick Reference | Resource Productivity and Recovery Authority

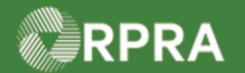

### **Propose Correction to Manifest**

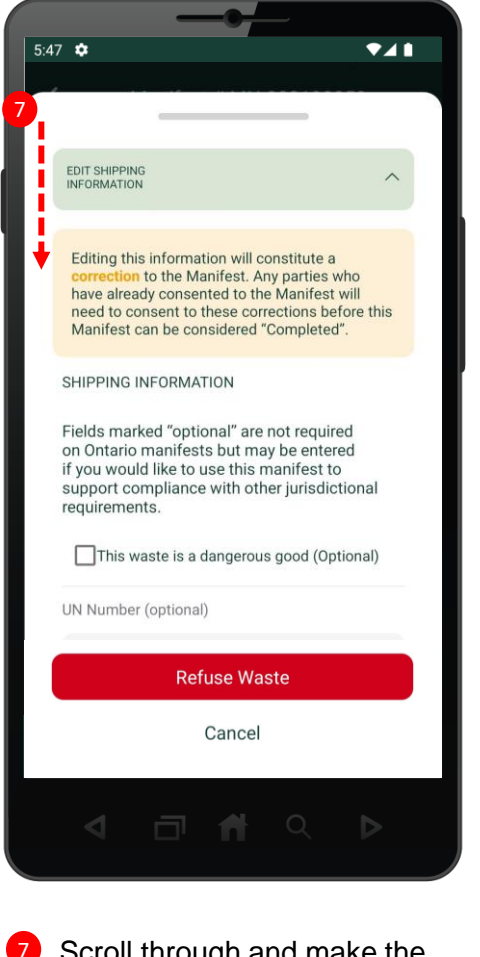

Scroll through and make the desired corrections.

| Toxic by Inhalation (optional) | Note:<br>Corrections<br>are indicated<br>by a red dot<br>beside the<br>field. | 5:47 	 ★ 	 ★ 	 ★ 	 ★ 	 ★ 	 	 ★                    |
|--------------------------------|-------------------------------------------------------------------------------|---------------------------------------------------|
|                                |                                                                               | Toxic by Inhalation (optional)                    |
|                                |                                                                               | 1000 L. V                                         |
| 1000 L 🗸                       |                                                                               | 8<br>Refuse Waste<br>Cancel                       |
| 8 Refuse Waste Cancel          |                                                                               | <ul> <li><b>1</b> □ <b>1</b> &lt; &gt;</li> </ul> |

8 Once you have made all the desired corrections, select the Refuse Waste button.

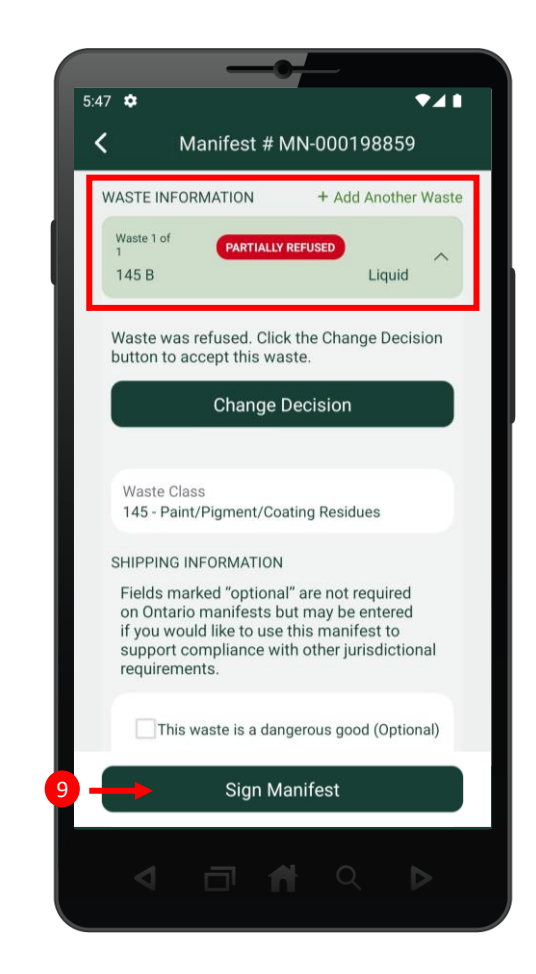

Once the manifest has been 9 updated with your corrections, select the Sign Manifest button.

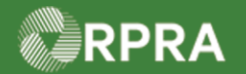

# **Propose Correction to Manifest**

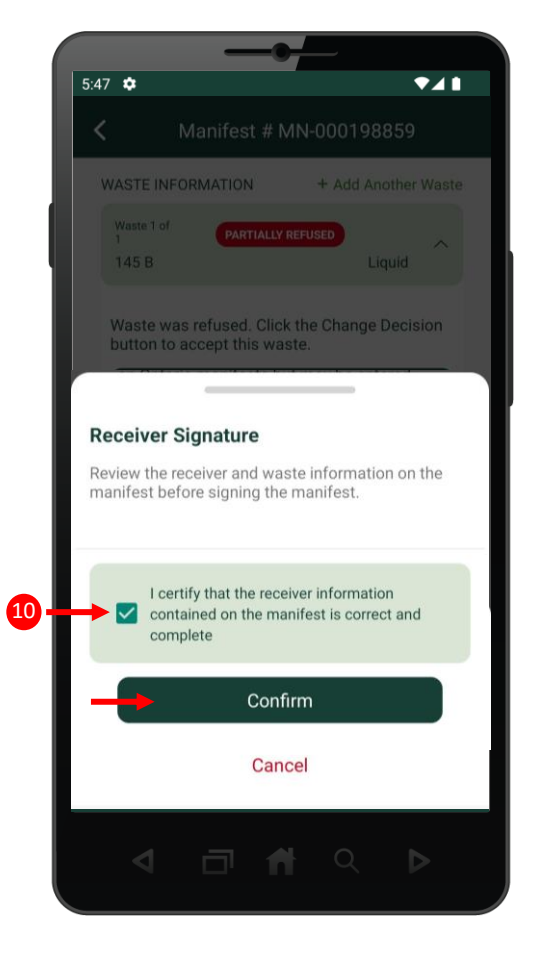

Select the certification checkbox, then select the **Confirm** button.

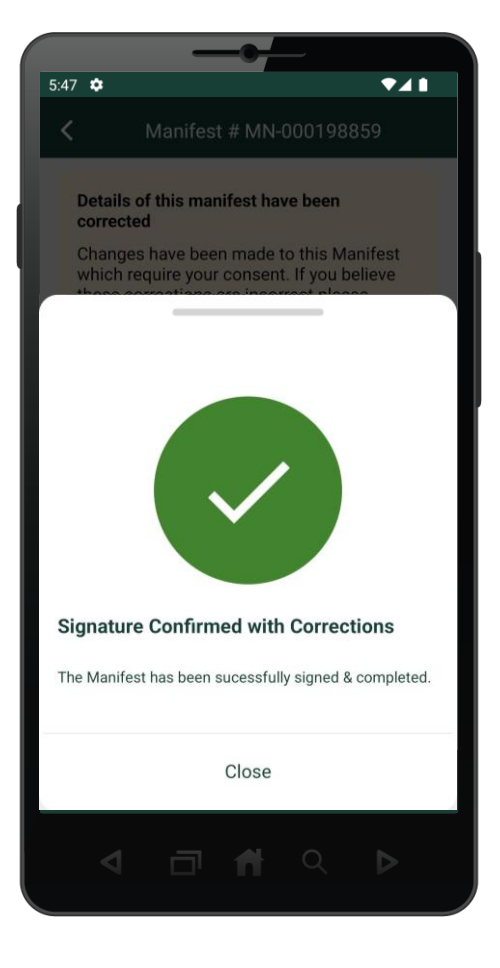

11 The manifest has been signed with corrections.